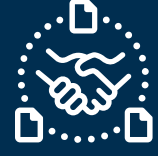

## ¿Cómo responder a una solicitud de Cancelación?

#### Introducción

Creamos esta guía para mostrarte los PASOS a seguir para poder responder una solicitud de cancelación de una PO de Jabil en el formato de texto por correo electrónico.

#### Comunicación de la solicitud de cancelación de una PO

Recibirás un correo electrónico con una tabla HTML incrustada en el texto del cuerpo del correo de la **dirección de correo electrónico del sistema** de e2open: <u>mailer@services.e2open.com</u>

Los Proveedores reciben las solicitudes de cancelación de POs en la alerta "Weekly Summary of Discrete Purchase Order Lines":

| Tipos de alerta de solicitud de<br>cancelación | Descripción                                           |
|------------------------------------------------|-------------------------------------------------------|
| Summary of Discrete Purchase                   | Es una notificación semanal con el detalle de las POs |
| Order Lines                                    | abiertas de Jabil y las acciones que se requieren.    |

### Opciones de confirmación de una cancelación

| # | Opción de<br>Confirmación | Descripción                                                                      |
|---|---------------------------|----------------------------------------------------------------------------------|
| 1 | Cancel Accepted           | <b>Si se puede</b> aceptar la solicitud de cancelación de PO de<br>Jabil         |
| 2 | Cancel Rejected           | <b>En caso de no poder aceptar</b> la solicitud de cancelación de<br>PO de Jabil |

### Procedimiento para Confirmar la Cancelación de una PO

| Paso | Acción                                                                                                    |          |  |  |  |  |  |  |  |  |
|------|----------------------------------------------------------------------------------------------------|----------|--|--|--|--|--|--|--|--|
| 1    | Abre el correo electrónico recibido y haz click en "RESPONDER" >> con esta acción<br>podrás comenzar a editar la tabla en el texto del cuerpo del correo electrónico. |          |  |  |  |  |  |  |  |  |
| 2    | La PO se encuentra visible en la columna "Cancel Request".                                                                                                    |          |  |  |  |  |  |  |  |  |
| 2    | Actualiza tu respuesta en la tabla del correo electrónico según las instrucciones proporcionadas:                                                                     |          |  |  |  |  |  |  |  |  |
|      | Si                                                                                                    | Entonces |  |  |  |  |  |  |  |  |

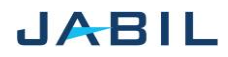

# SUPPLIER COLLABORATION

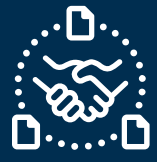

| Puedes <b>aceptar</b> la solicitud de<br>cancelación de la PO              | VE a la <u>Opción 1</u> |  |
|----------------------------------------------------------------------------|-------------------------|--|
| En caso de <b>no poder aceptar</b> la<br>solicitud de cancelación de la PO | VE a la <u>Opción 2</u> |  |

# Opción 1

## Aceptar la solicitud de cancelación de la PO

|                        |            |               |                |                   |                  |                             |                      |                           |                                 |                       |                 |                                     |              |            | 4                 | )                  |                 |                           |                              |                        |                 |                    |                          | 1                 | 2                  |                  | 3                   |
|------------------------|------------|---------------|----------------|-------------------|------------------|-----------------------------|----------------------|---------------------------|---------------------------------|-----------------------|-----------------|-------------------------------------|--------------|------------|-------------------|--------------------|-----------------|---------------------------|------------------------------|------------------------|-----------------|--------------------|--------------------------|-------------------|--------------------|------------------|---------------------|
| #Purchase<br>Order No. | Line<br>ID | Line<br>State | Schedule<br>ID | Schedule<br>State | Supplier<br>Code | Supplier<br>Name            | Jabil Part<br>Number | Jabil Part<br>Description | Manufacture<br>r Part<br>Number | Manufacture<br>r Name | Request<br>Qty. | Total<br>Received<br>Qty.<br>(Line) | Open<br>Qty. | Prom<br>ID | e Promise<br>Qty. | Unit Of<br>Measure | Request<br>Date | f Rescheduling<br>Message | Confirmed<br>Arrival<br>Date | Confirmed<br>Ship Date | Transit<br>Time | Tracking<br>Number | No Commit<br>Reason Code | Cancel<br>Request | Cancel<br>Response | Jabil<br>Comment | Supplier<br>Comment |
| 1302477797             | 1          | Open          | 1              | Open              | 0000260326       | Test<br>Connections<br>Inc. | ML1159313            | Part<br>Description<br>1  | MPN1234                         | TEST MFR              | 200             | 1650                                | 50           | 1          |                   | EA                 | 2023-<br>01-11  |                           |                              |                        | 7               |                    |                          | Cancel            |                    |                  | Comment<br>1        |
| 1302477798             | 1          | Open          | 1              | Open              | 0000260326       | Test<br>Connections<br>Inc. | ML1159313            | Part<br>Description<br>1  | MPN1234                         | TEST MFR.             | 2000            | 217                                 | 1783         | 1          | 1783              | EA                 | 2023-<br>03-24  |                           |                              |                        | 7               |                    |                          | Cancel            | Cancel<br>Accepted |                  | Comment<br>2        |
| 1302477799             | 1          | Open          | 1              | Open              | 0000260326       | Test<br>Connections<br>Inc. | ML1159313            | Part<br>Description<br>1  | MPN1234                         | TEST MFR              | 3000            | 1000                                | 2000         | 1          | 2000              | EA                 | 2023-<br>02-21  |                           |                              |                        | 7               | AWB1234            |                          | Cancel            | Cancel<br>Rejected |                  | Scenario<br>asdasd  |

| Paso | Acción                                                                           |  |  |  |  |  |  |  |  |
|------|----------------------------------------------------------------------------------|--|--|--|--|--|--|--|--|
| 1    | <u>Cancel Request</u> = Cancel                                                   |  |  |  |  |  |  |  |  |
| 2    | En el campo <u>Cancel RESPONSE</u> : llena con el valor ' <b>Cancel Accept'.</b> |  |  |  |  |  |  |  |  |
| 3    | Para compartir una nota o comentario usa el campo: <u>Supplier Comment.</u>      |  |  |  |  |  |  |  |  |
| 4    | Asegúrate de:                                                                    |  |  |  |  |  |  |  |  |
|      | <ul> <li>Publicar la cantidad a cancelar en "Promise qty" y</li> </ul>           |  |  |  |  |  |  |  |  |
|      | La cantidad por cancelar "Promise qty" debe ser menor o igual que la cantidad    |  |  |  |  |  |  |  |  |
|      | <u>abierta.</u>                                                                  |  |  |  |  |  |  |  |  |
| 5    | Envía tu respuesta a la dirección de correo electrónico original.                |  |  |  |  |  |  |  |  |
|      | ¡Por favor NO cambies el título del correo!                                      |  |  |  |  |  |  |  |  |

NOTA: ¡**No puedes** proporcionar una respuesta de cancelación a una PO que no tiene dicha solicitud de parte del comprador de Jabil!

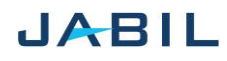

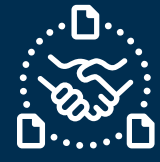

# Opción 2

### **Reject PO Cancellation**

|                        |            |               |                |                   |                  |                             |                      |                           |                                 |                       |                 |                                     |              |               | 3               |                    |                 |                         | 4                            |                        |                 |                    |                          | 1                 | 2                  |                  | 5                   |
|------------------------|------------|---------------|----------------|-------------------|------------------|-----------------------------|----------------------|---------------------------|---------------------------------|-----------------------|-----------------|-------------------------------------|--------------|---------------|-----------------|--------------------|-----------------|-------------------------|------------------------------|------------------------|-----------------|--------------------|--------------------------|-------------------|--------------------|------------------|---------------------|
| #Purchase<br>Order No. | Line<br>ID | Line<br>State | Schedule<br>ID | Schedule<br>State | Supplier<br>Code | Supplier<br>Name            | Jabil Part<br>Number | Jabil Part<br>Description | Manufacture<br>r Part<br>Number | Manufacture<br>r Name | Request<br>Qty. | Total<br>Received<br>Qty.<br>(Line) | Open<br>Qty. | Promine<br>ID | Promise<br>Qty. | Unit Of<br>Measure | Request<br>Date | Rescheduling<br>Message | Confirmed<br>Arrival<br>Date | Confirmed<br>Ship Date | Transit<br>Time | Tracking<br>Number | No Commit<br>Reason Code | Cancel<br>Request | Cancel<br>Response | labil<br>Comment | Supplier<br>Comment |
| 130347779              | 1          | Open          | 1              | Open              | 0000260326       | Test<br>Connections<br>Inc. | ML1199313            | Part<br>Description<br>1  | M#N1234                         | TEST MPR              | 200             | 1650                                | 50           | 1             |                 | EA                 | 2023-<br>01-11  |                         |                              |                        | 7               |                    |                          | Cancel            |                    |                  | Comment<br>1        |
| 130247779              | 13         | Open          | 1              | Оряц              | 0000260326       | Test<br>Connections<br>Inc. | ME,1199313           | Part<br>Description<br>1  | M901234                         | TEST MFR              | 2000            | 237                                 | 1783         | 1             | 1783            | EA                 | 2023-<br>03-24  |                         |                              |                        | 7               |                    |                          | Cancel            | Cancel<br>Accepted |                  | Comment<br>2        |
| 130247779              | 1          | Opm           | 1              | Opm               | 0000260326       | Test<br>Connections<br>Inc. | ML1159313            | Part<br>Description<br>1  | MP01294                         | TEST MPR              | 3000            | 1000                                | 2000         | 1             | 2000            | EA                 | 2023<br>02-21   |                         | 2023-<br>02-21               |                        | ,               | A%81234            |                          | Canod             | Cancel<br>Expected |                  | Scenario<br>anderd  |

| Paso | Acción                                                                                                    |
|------|----------------------------------------------------------------------------------------------------|
| 1    | <u>Cancel Request</u> = Cancel                                                                                                    |
| 2    | En el campo <u>Cancel RESPONSE</u> : llena con el valor 'Cancel Rejected'                                                                                              |
| 3    | <ul> <li>Asegúrate de:</li> <li>Publicar la cantidad en "Promise qty" y</li> <li>La cantidad del "Promise qty" debe ser menor o igual a la cantidad abierta</li> </ul> |
| 4    | Asegúrate de publicar la fecha de entrega en la columna <u>Confirmed Arrival Date</u><br>cuando estas rechazando la solicitud de cancelación.                          |
| 5    | Para compartir una nota o comentario usa el campo: <u>Supplier Comment.</u>                                                                                            |
| 6    | Envía tu respuesta a la dirección de correo electrónico original.<br>Por favor NO cambies el título del correol                                                        |
|      |                                                                                                    |

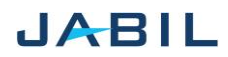